## MANUAL DE INGRESO A PORTAL DE ALUMNOS

1.- Ingresa a <u>www.ucg.edu.mx</u>, selecciona el menú "SERVICIOS UCG" y haz clic en "ALUMNOS"

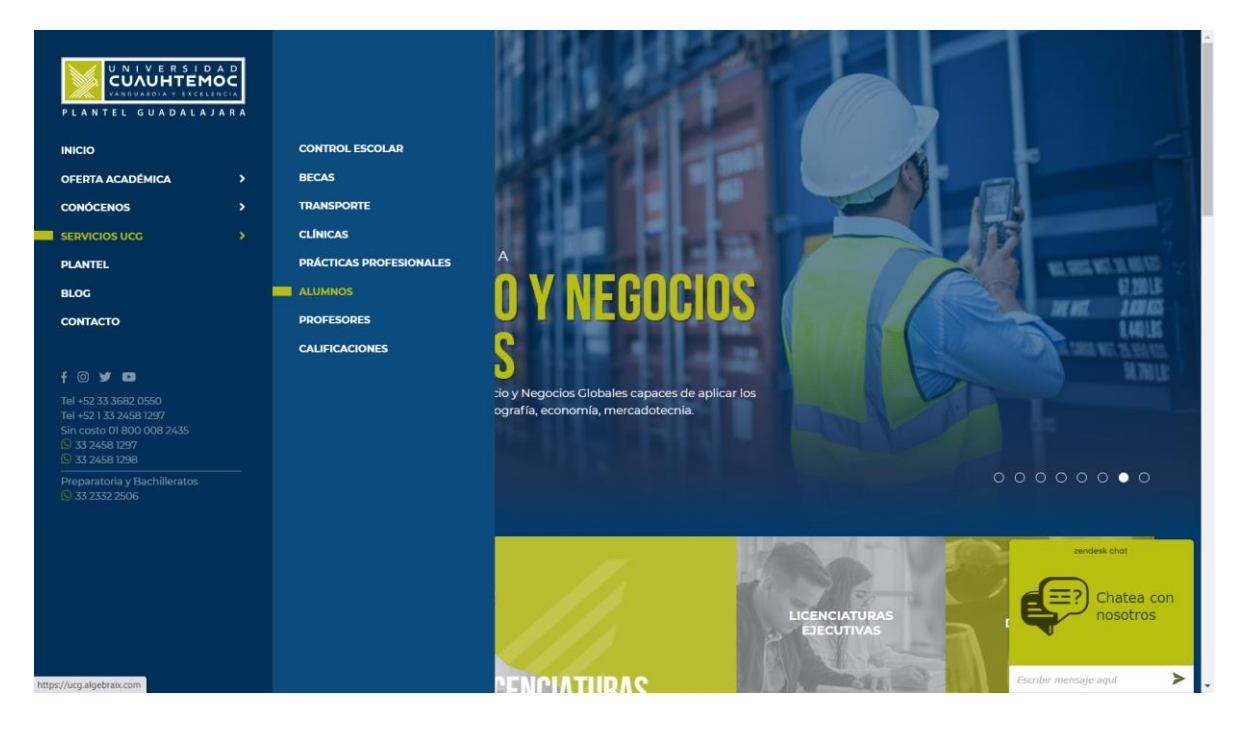

2.- Ingresa tu USUARIO y CONTRASEÑA los cuales se enviaron a tu correo.

| ¿Olvidaste tu contraseña?<br>Recupert contratiña<br>Soporte técnico:<br>(800) 836.5948<br>syuda@algebraix.com<br>Otros recursos:<br>Futorime: |                                                    | Contraseña<br>Contraseña<br>Recordar sesión<br>ENTRAR<br>¿Olvidaste tu contraseña? |
|----------------------------------------------------------------------------------------------------|----------------------------------------------------|------------------------------------------------------------------------------------|
| 0                                                                                                    | Disponible en el Disponible en el Disponible en el | RN DIAV                                                                            |

3.- Una vez ingresado Actualiza tus DATOS PERSONALES Y DATOS DE FACTURACION al terminar haz clic en aceptar.

| Inicio   Datos personales                                                   |                                                                      | Q, ~ |
|-----------------------------------------------------------------------------|----------------------------------------------------------------------|------|
| DECUMENTOS REQUERIDOS AUTENTICACIÓN DE DOBLE FACTOR NOTIFICACIONES SESIONES | AMBIAR CONTRASEÑA                                                    |      |
|                                                                             | Datos Personales Facturación                                         |      |
|                                                                             |                                                                      |      |
|                                                                             | Fotografia de perfil                                                 |      |
|                                                                             | ▲ FOTOGRAFÍA DE PERFIL                                               |      |
|                                                                             | Matricula 200100                                                     |      |
|                                                                             | Correo electrónico<br>Ing Josuegalivan@gmail.com                     |      |
|                                                                             | 0489 (Spained)<br>0.4-Fu01020049ELLRIDS                              |      |
|                                                                             | Dirección (Spcianel)<br>An: del Bajio 5001 Col. El Bajio             |      |
|                                                                             | Directión (Dorinautór) (Dpciona)<br>An. del Egi[2 5001 Col. El Bajlo |      |
|                                                                             | Citigs panel (Spotonel)<br>45019                                     |      |
|                                                                             | Genera (Spainea)<br>Masoulino                                        |      |
|                                                                             | Talifore (Dpcime)<br>3336420550                                      |      |
|                                                                             | Telefone de emergencia (Spoone)                                      |      |
|                                                                             | Finale de exclusiones (Spolanes)<br>01;01/1990                       |      |
|                                                                             | Gudei (gelove)<br>Zapopan                                            |      |
|                                                                             | Eanala (Optional)<br>Jalísco -                                       |      |
|                                                                             | Type de anegre (Spolewel)                                            |      |
|                                                                             | Aingles (Spored)                                                     |      |
|                                                                             | 4                                                                    |      |
|                                                                             | Matricula Armine (Dycional)                                          |      |
|                                                                             | Aviso de privacidad Algebraix                                        |      |
|                                                                             | ACCEPTAR                                                             |      |
|                                                                             |                                                                      |      |

| Inicio   Datos personales                                       |                                                              | 🚱 es 🗸 🤤 emilio y |
|-----------------------------------------------------------------|--------------------------------------------------------------|-------------------|
| DATOS PERSONALES DOCUMENTOS REQUERIDOS AUTENTICACIÓN DE DOBLE F | ACTOR NOTIFICACIONES SESIONES CAMBIAR CONTRASEÑA             |                   |
|                                                                 | Datos Personales Facturación                                 |                   |
| 2                                                               | Radin social<br>XXXXXXXXXXXXXXXXXXXXXXXXXXXXXXXXXXXX         |                   |
| 0                                                               | Demicilia                                                    |                   |
| 8                                                               | AV UEL BAUIO                                                 |                   |
| <b>H</b>                                                        | 5901                                                         |                   |
| B                                                               | Nümere Interior                                              |                   |
| ź                                                               | Coloria<br>BAJIO                                             |                   |
|                                                                 | Localidad                                                    |                   |
| °                                                               | Munitopia<br>ZAPOPAN                                         |                   |
|                                                                 | Exacts<br>Jalisco v                                          |                   |
|                                                                 | Pels<br>MEXICO                                               |                   |
|                                                                 | Código postal<br>45019                                       |                   |
|                                                                 | Telátom<br>33368209550                                       |                   |
|                                                                 | RFC<br>UCP921203D54                                          |                   |
|                                                                 | Dightes de forma de pago                                     |                   |
|                                                                 | Uni offer<br>Pagos por servicios educativos (colegiaturas) - |                   |
|                                                                 | Enviar por email a ing josuegalvan@gmail.com                 |                   |
|                                                                 | ACEPTAR                                                      |                   |

4.- Posiciónate del lado izquierdo de la pantalla, haz clic en la opción del menú "ESTADO DE CUENTA".

| 😤 Inicio                  |                                   |               | - |
|---------------------------|-----------------------------------|---------------|---|
|                           |                                   |               |   |
| dia Calendario            |                                   |               |   |
| Mensajes                  | Pendientes                        |               |   |
| <b>O</b> Datos personales | Notificaciones                    |               |   |
| ( Horario                 | Adeudos                           |               |   |
| Calificaciones            | Adeudos Totales                   | Saldo vencido |   |
| 📜 Carrito                 | \$00.00                           | \$0.00        |   |
| • Estado de cuenta        | Cumpleaños próximos               |               |   |
| Asistencia                | 20 de Julio                       |               |   |
| Quizzes                   | O JOSE DE JESUS, NAVARRO PEÑA     | ¡Felicitar!   |   |
| Archivos compartidos      | 24 de Julio                       |               |   |
| Reportes 0                | MÓNICA BERENICE, BRAVO GUZMÁN     | ¡Felicitar!   |   |
|                           | ORIS KRISTELL , PADRON PRIEGO     | ¡Felicitar!   |   |
|                           | 27 de Julio                       |               |   |
|                           | ANA ALICIA ALEJANDRA, URIBE REYES | ¡Felicitar!   |   |
|                           | 28 de Julio                       |               |   |
|                           | ANGELES MARÍA, FUENTES LARIOS     | ¡Felicitar!   |   |

5.- Selecciona tu concepto a pagar y haz clic en "VER CARRITO".

| £ÎI,         | Inicio   Estado de cuenta                                 |          | 😮 es 👻 🔘 emilio 🗸 |
|--------------|-----------------------------------------------------------|----------|-------------------|
| *            | ESTADO DE CUENTA FACTURAS Y RECIBOS REFERENCIAS GENERADAS |          |                   |
| 苗            |                                                           |          |                   |
|              | Anosto 🖶                                                  |          | 2020 🗸            |
| 2            | 01/ago/2020 - 31/ago/2020                                 | \$60.00  |                   |
| C            | Colegiatura del periodo                                   | \$60.00  | \$70.00           |
| 8            | Cobro de prueba                                           | \$0.00 ~ | S TOTAL RECIBIDO  |
| <b>1</b> 9   |                                                           |          | \$10.00           |
| o            |                                                           | Δ        | SALDO             |
| Ŕ            |                                                           |          |                   |
| 묘            |                                                           | (        | \$0.00 \$0.00     |
|              |                                                           | _        | VER CARRITO       |
| <b>%</b>     |                                                           |          |                   |
|              |                                                           |          |                   |
|              |                                                           |          |                   |
|              |                                                           |          | <b>E</b>          |
|              |                                                           |          | •                 |
| https://c1-u | zg.algebraix.com/bin/s/tuilion/step1/?                    |          |                   |

6.- Haz clic en "GENERAR REFERENCIA".

| £ÎII |         | nicio   Car | rrito                                                         |     |       |   | ES *                                            | EMILIO 🗸 |
|------|---------|-------------|---------------------------------------------------------------|-----|-------|---|-------------------------------------------------|----------|
| *    | CARRITO |             |                                                               |     |       |   |                                                 |          |
| 苗    |         |             |                                                               |     |       |   |                                                 |          |
|      |         | Ca          | arrito                                                        |     |       |   | ÅC0.00                                          |          |
| 8    |         | <b>F</b> 0. |                                                               |     |       |   | <b>\$60.00</b><br>Total seleccionado para pagar |          |
| 0    |         | Opcion      | nes de pago                                                   |     |       |   |                                                 |          |
| e    |         | Ξ           | Referencias Bancomer                                          |     |       | • | GENERAR REFERENCIA                              |          |
| 19   |         |             | XAXX010101000<br>Su pago en línea será facturado a nombre de: |     |       |   |                                                 |          |
| o    |         |             | ou page en mou con a ravianda e a normero der                 |     |       |   |                                                 |          |
| Ŕ    |         | VACIAR      | R CARRITO                                                     |     |       |   |                                                 |          |
| 묘    |         | EMILIO      |                                                               |     |       | ~ |                                                 |          |
|      |         |             |                                                               |     |       |   |                                                 |          |
| •    |         |             | Concepto                                                      | M   | onto  |   |                                                 |          |
|      |         | (0)         | Golegiatura del periodo<br>Agosto                             | \$I | 50.00 | × |                                                 |          |
|      |         |             |                                                               |     |       |   |                                                 |          |
|      |         |             |                                                               |     |       |   |                                                 |          |
|      |         |             |                                                               |     |       |   |                                                 |          |
|      |         |             |                                                               |     |       |   |                                                 |          |

7.- Imprime tu Referencia Bancaria y realiza tu pago en BANCOMER (BBVA) o Caja de la Universidad Cuauhtémoc.

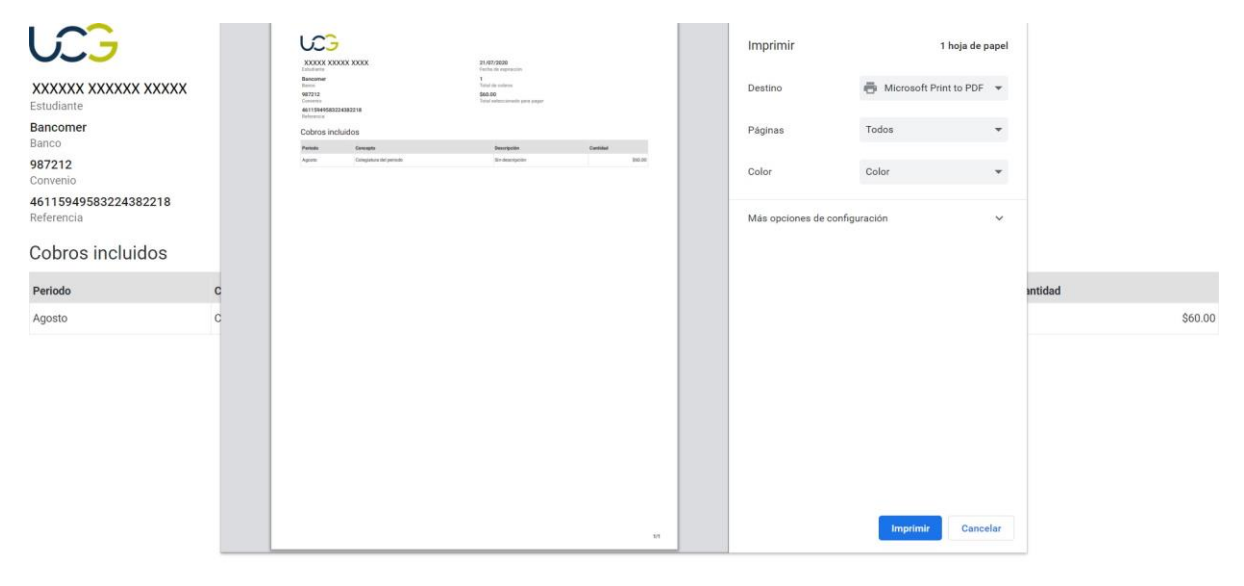

## CAMBIAR CONTRASEÑA

1.- Ingresa al menú de usuario posicionado del lado derecho superior y haz clic en tu "USUARIO".

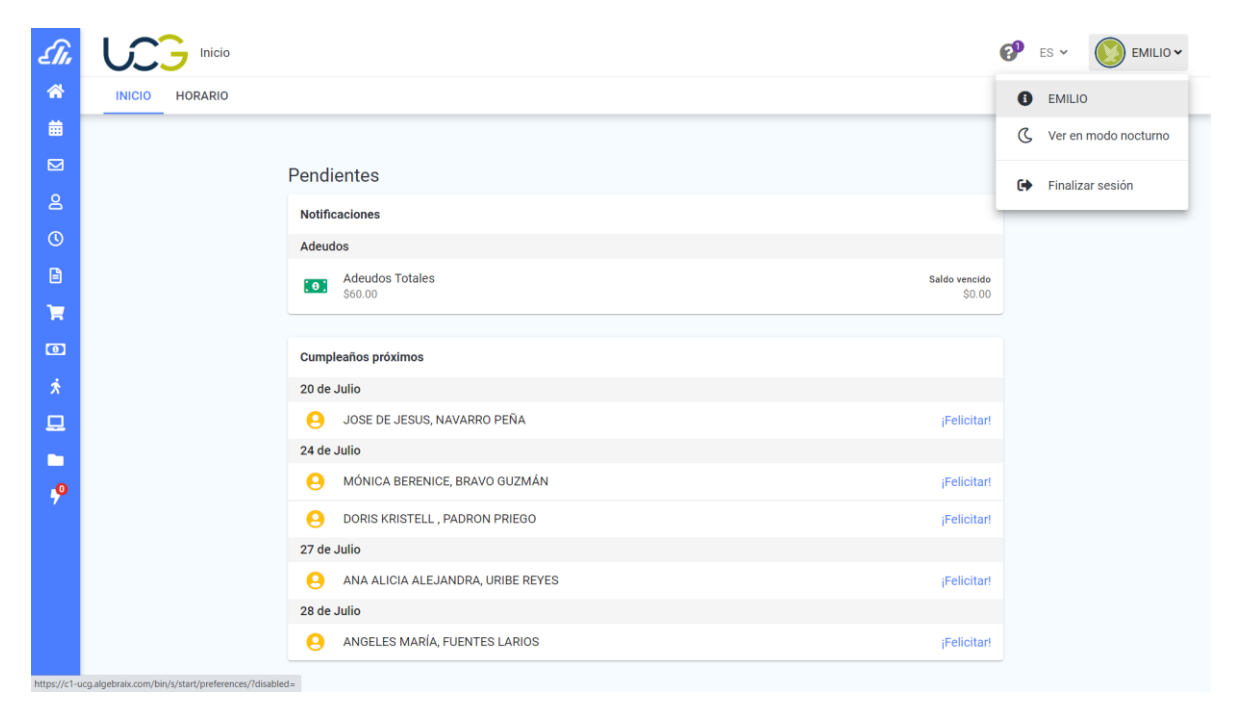

## 2.- Posiciónate en el menú "CAMBIAR CONTRASEÑA" y haz clic.

|                                                   | Datos personales      |                                                                         |                |          | Ø                  | ES 🛩 |  |
|---------------------------------------------------|-----------------------|-------------------------------------------------------------------------|----------------|----------|--------------------|------|--|
| DATOS PERSONALES                                  | DOCUMENTOS REQUERIDOS | AUTENTICACIÓN DE DOBLE FACTOR                                           | NOTIFICACIONES | SESIONES | CAMBIAR CONTRASEÑA |      |  |
|                                                   |                       |                                                                         |                |          |                    |      |  |
|                                                   |                       | Datos Personales                                                        | Facturaci      | ón       |                    |      |  |
|                                                   |                       |                                                                         |                |          |                    |      |  |
|                                                   |                       |                                                                         | 5)             |          |                    |      |  |
|                                                   |                       |                                                                         |                |          |                    |      |  |
|                                                   |                       | Fotografia                                                              |                |          |                    |      |  |
|                                                   |                       | 1 FOTOGRAFÍA                                                            | DE PERFIL      |          |                    |      |  |
|                                                   |                       | Matrícula                                                               |                | 200100   |                    |      |  |
|                                                   |                       | Correo electrónico                                                      |                |          |                    |      |  |
|                                                   |                       |                                                                         |                |          |                    |      |  |
|                                                   |                       | CURP (Opcional)                                                         |                |          |                    |      |  |
|                                                   |                       | Dirección (Opcional)<br>Av. del Bajio 5901 Col. El Bajio                |                |          |                    |      |  |
|                                                   |                       | Dirección (Continuación) (Opcional)<br>Av. del Bajio 5901 Col. El Bajio |                |          |                    |      |  |
| and a sharehousing over the set of the set of the |                       | Código postal (Opcional)<br>45019                                       |                |          |                    |      |  |

3.- Ingresa tu contraseña anterior y actualiza tu contraseña, haz clic en "ACEPTAR".

| £ÎI,     |                  | Datos personales   Contraseña |                               |                |          |                  | P  | ES 🗸 | EMILIO ~ |
|----------|------------------|-------------------------------|-------------------------------|----------------|----------|------------------|----|------|----------|
| *        | DATOS PERSONALES | DOCUMENTOS REQUERIDOS         | AUTENTICACIÓN DE DOBLE FACTOR | NOTIFICACIONES | SESIONES | CAMBIAR CONTRASE | ÑA |      |          |
| 鱑        |                  |                               |                               |                |          |                  |    |      |          |
|          |                  |                               | Cambiar contraseña            |                |          |                  |    |      |          |
| දු       |                  |                               | Contraceño actual             |                |          |                  |    |      |          |
| C        |                  |                               | Contrasena actual             |                |          |                  |    |      |          |
|          |                  |                               | Contraseña nueva              |                |          |                  |    |      |          |
| R        |                  |                               |                               |                |          |                  |    |      |          |
| ٥        |                  |                               | Contirmar contrasena          |                |          |                  |    |      |          |
| Ŕ        |                  |                               | ACEPTAR                       |                |          |                  |    |      |          |
| 묘        |                  |                               |                               |                |          |                  |    |      |          |
|          |                  |                               |                               |                |          |                  |    |      |          |
| <b>%</b> |                  |                               |                               |                |          |                  |    |      |          |
|          |                  |                               |                               |                |          |                  |    |      |          |
|          |                  |                               |                               |                |          |                  |    |      |          |
|          |                  |                               |                               |                |          |                  |    |      |          |
|          |                  |                               |                               |                |          |                  |    |      |          |
|          |                  |                               |                               |                |          |                  |    |      |          |